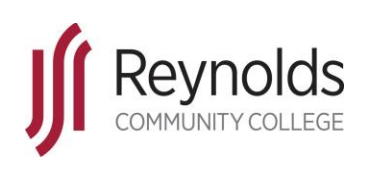

# **Navigate Student** Advising Appointments

#### **Technology Training Services**

### Revised March 26, 2020

## Introduction

This guide shows you how to schedule and edit advising appointments in Navigate, as well as locate the name and contact information for your assigned Academic Advisor.

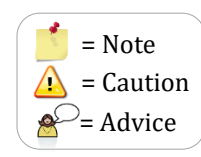

## **To Schedule an Advising Appointment**

1. From the **Reynolds Homepage**, locate and log into **MyReynolds** using **Google Chrome or Mozilla Firefox**.

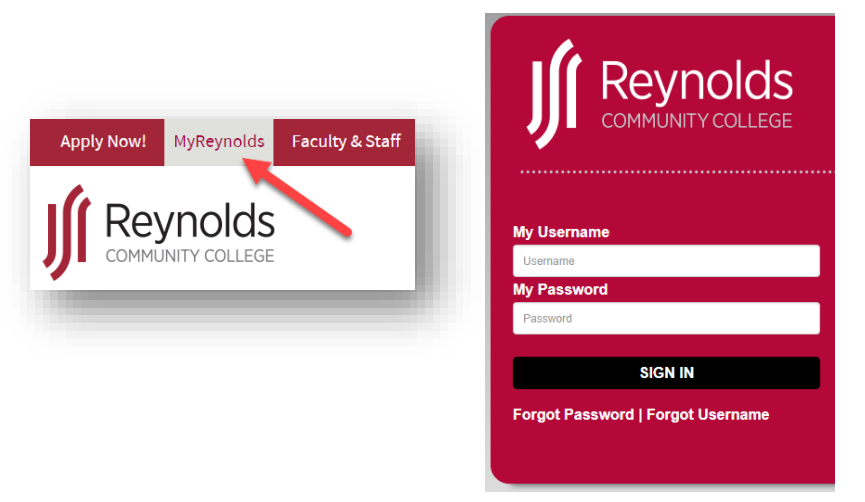

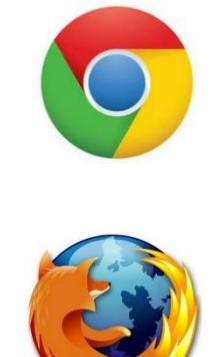

2. In MyReynolds, locate and click the Navigate Student icon.

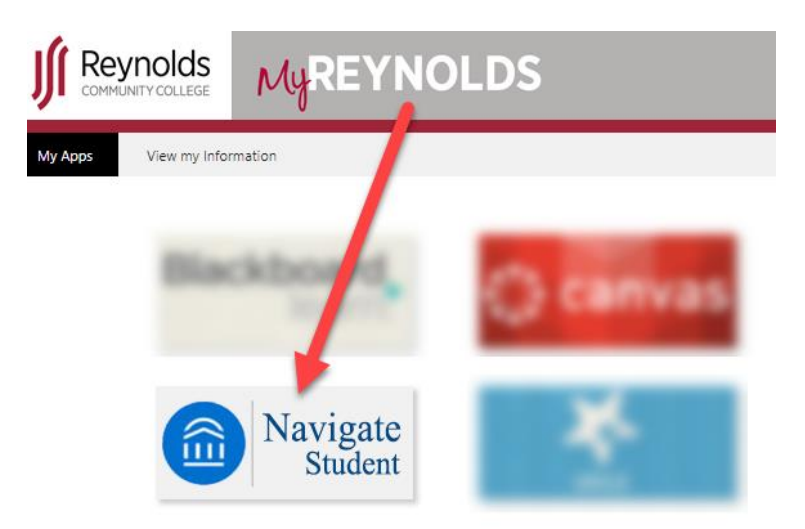

| L SARGEANT REVNOLDS COMMUNITY COLLEGE | IOLDS COMMUNITY COLLEGE              |
|---------------------------------------|--------------------------------------|
|                                       | Explore Planner                      |
| Planner Explore Planner               |                                      |
| Home                                  | Appointments s Upcoming Appointments |
|                                       | No upcoming appointments             |
| Appointments     reynolds.edu         | Jirces                               |
| Resources Hey Kimberly,               | Past Appointments                    |
| Class Schedule                        | gs No past appointments              |
|                                       |                                      |
|                                       | Schedule an Appointment              |

3. Click the Appointments Calendar to Schedule an Appointment.

 Select a TYPE and a SERVICE for your appointment from the dropdown menus. Click Next

| Schedule an appointment                | ×              |
|----------------------------------------|----------------|
| ✓ Reason 2. Location & Staff 3. A      | vailable Times |
| What type of appointment would you lik | e to schedule? |
| Advising                               | • )            |
| Pick a Service for your Appointment    | _ (            |
| General Advising                       | •              |
|                                        |                |
|                                        |                |
|                                        |                |
|                                        | Next           |

5. Select a LOCATION and STAFF MEMBER from the dropdown menus. Click Next.

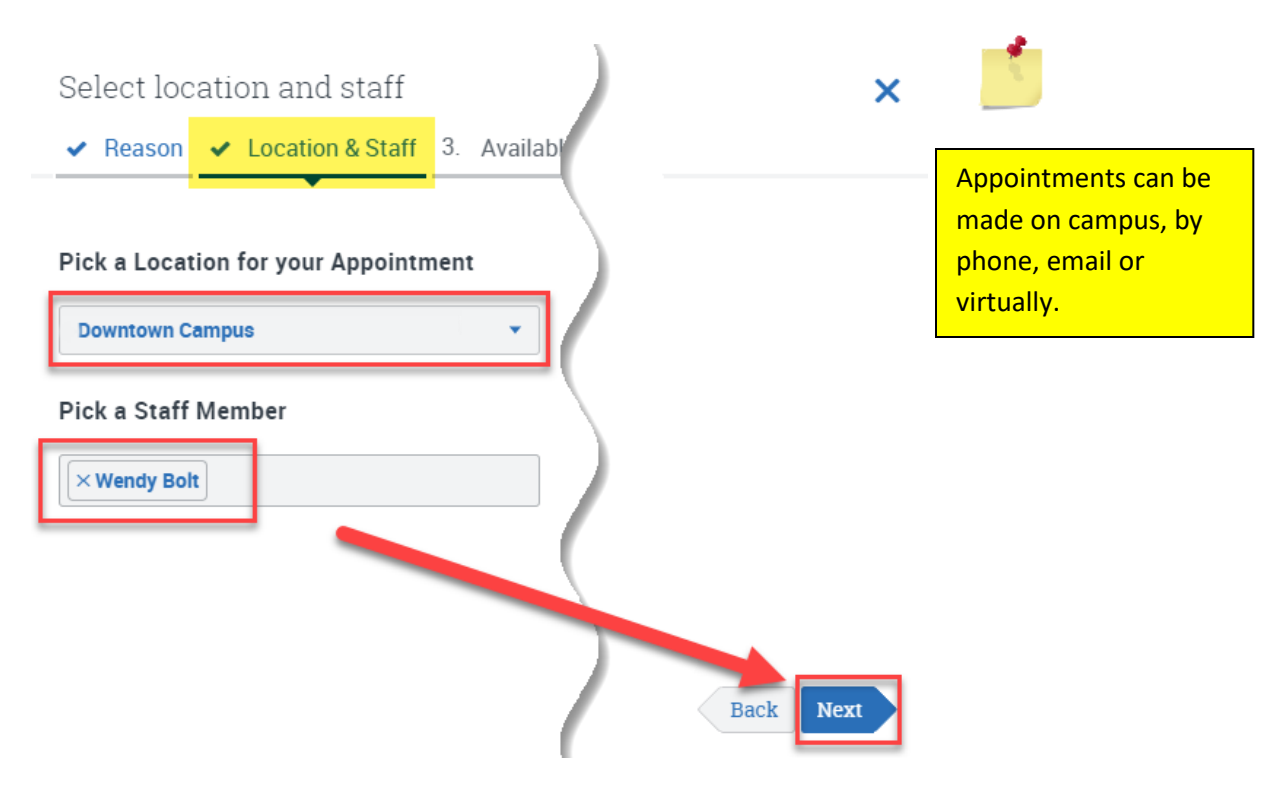

6. Choose the best time for you from **AVAILABLE TIMES**. Click **Next**.

| 3. Available            | Times 4. Co | nfirm       |                                                                         | Fri, Aug 31                                                          | Sat, Sep 01 > |
|-------------------------|-------------|-------------|-------------------------------------------------------------------------|----------------------------------------------------------------------|---------------|
| Tue, Aug 28<br>No Times | Wed, Aug 29 | Thu, Aug 30 | Fri, Aug 31<br>AM<br>8 times<br>available<br>PM<br>9 times<br>available | 08:00 AM<br>08:30 AM<br>09:00 AM<br>09:30 AM<br>10:30 AM<br>10:30 AM | No Times      |
| ext couple of v         | weeks?      |             |                                                                         |                                                                      | Back Next     |

7. Ensure the details on your **confirmation screen** are accurate. You may enter **Comments** for your advisor and select to receive an **email and/or text reminder**. Click **Confirm** to finish scheduling your appointment.

| Confirm appointment                                                                                                    | ×                                                   |
|----------------------------------------------------------------------------------------------------|-----------------------------------------------------|
| ✓ Reason ✓ Location & Staff ✓ Available Times                                                                                                    | 4. Confirm                                          |
| When : Fri, Aug 31 2018 - 10:00 AM-10:30 AMWho : Jenniferwith Wendy BoltWhy : Advising, General AdvisingWhere Downtown CampusAdditional Details: Office Location DTC 105C                                                      | What would you like to discuss with Wendy Bolt?     |
| <ul> <li>Send a reminder Select one or more ways to be notified</li> <li>Send email</li> <li>Email : @email.vccs.edu</li> <li>Your request has not been submitted yet. Please review and click Confirm to complete.</li> </ul> | Send text message Enter Phone number : Båck Confirm |

8. This screen will appear once scheduling is complete.

|   | Appoir           | ntments                 |                                                                      | $\sim$       | Appointment Scheduled. 🗶 |
|---|------------------|-------------------------|----------------------------------------------------------------------|--------------|--------------------------|
| Г | Upcoming         | Appointments            |                                                                      |              |                          |
|   | <b>Sep</b><br>06 | 9:00 - 9:30<br>am       | <b>Wendy Bolt</b>   General Advising<br>Where: Parham Road<br>Campus | view details |                          |
|   | Past Appo        | <b>intments</b><br>No p | past appointments                                                    | $\Box$       |                          |
|   |                  | Sche                    | dule an Appointment                                                  |              |                          |
|   |                  |                         |                                                                      |              |                          |

## To Cancel or Reschedule an Advising Appointment

9. Click **VIEW DETAILS** on your appointment.

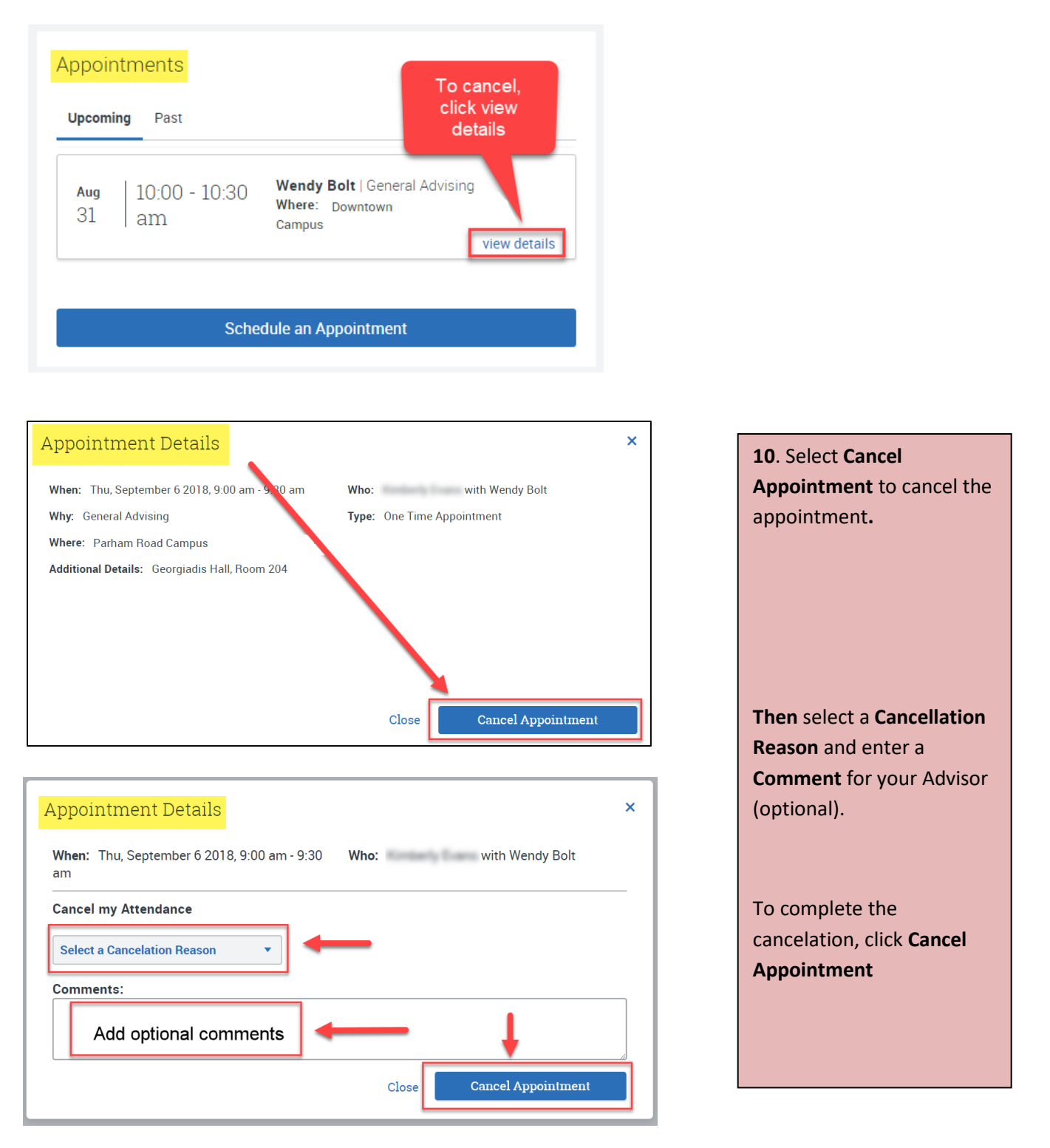

 A Cancelled Appointment confirmation screen will appear. If you wish to reschedule, click Reschedule at the bottom of this window. Repeat steps 3 – 7 to schedule another date and time.

| When: Thu September 6 2018 9:00 am - 9:30 am                                                     | Who <sup>.</sup> | with Wendy Bolt      |     |  |
|--------------------------------------------------------------------------------------------------|------------------|----------------------|-----|--|
| Why: General Advising                                                                            | Type:            | One Time Appointment |     |  |
| Where: Parham Road Campus                                                                        |                  |                      |     |  |
| Additional Details: Georgiadis Hall, Room 204                                                    |                  |                      |     |  |
|                                                                                                  |                  |                      | - 1 |  |
| Appointment Cancelled                                                                            |                  |                      |     |  |
|                                                                                                  |                  |                      |     |  |
| cancelled this appointment due to Other                                                          |                  |                      |     |  |
| Comments:                                                                                        |                  |                      |     |  |
| Cancelled this appointment due to <b>Other</b><br>Comments:<br>Cancelled Sep 05,2018 at 04:34 PM |                  |                      |     |  |
| Cancelled this appointment due to <b>Other</b><br>Comments:<br>Cancelled Sep 05,2018 at 04:34 PM |                  |                      |     |  |